# **T P DE TECHNOLOGIE**

TPN°1 :

## ETUDE DES RESEAUX INFORMATIQUES « Adressage d'un LAN sous protocole Ethernet »

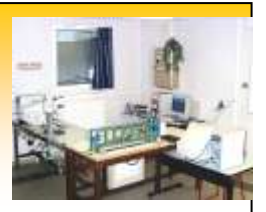

# **1°S** Sciences de l'Ingénieur

# **DUREE : 1H30**

Configuration du poste de travail : (à vérifier)

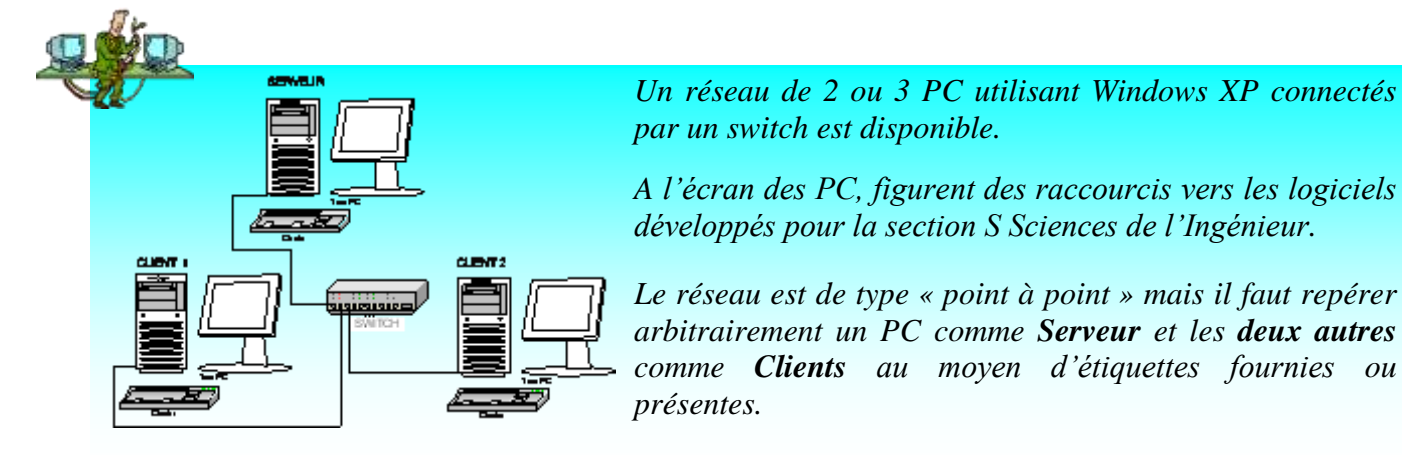

Avant de faire la suite, appeler le professeur

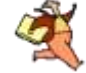

pour préparer la configuration des PC !

## 1. Découverte de la configuration MAC/IP de chaque PC

Lancer le logiciel « MAC/IP » et noter pour tous les PC les Noms Netbios de PC, les adresses MAC et IP.

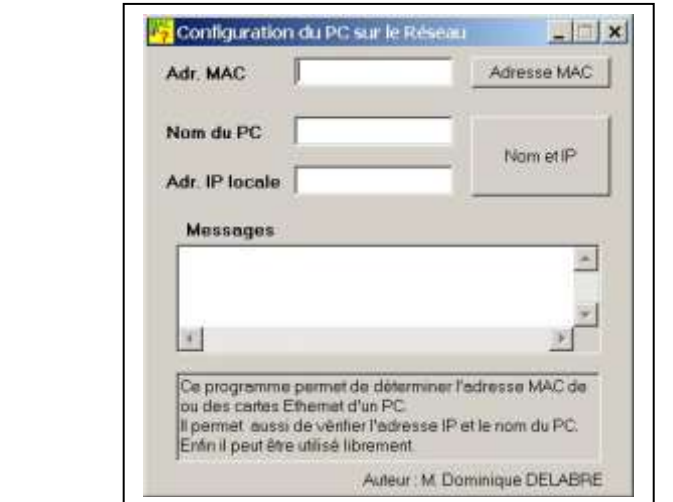

#### **<u>Rappel</u>** : Chaque adresse MAC est unique au Monde (Norme IEEE).

| RESEAU 1   | Nom Netbios du PC | Adresse MAC | Adresse IP |
|------------|-------------------|-------------|------------|
|            |                   |             |            |
| Client n°1 |                   |             |            |
| Client n°2 |                   |             |            |

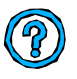

L'**adresse MAC** (Medium Control Acces) est composée de plusieurs octets codés en hexadécimal. Les octets sont séparés par des tirets. Combien d'octets ? *Réponse* :.....

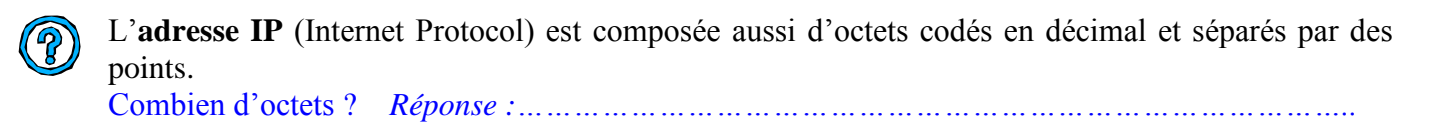

Fermer le logiciel « MAC/IP » et lancer le logiciel « Détection d'IP Privée »

| Entrez ici l'adresse IP                         | Analyse                                       |
|-------------------------------------------------|-----------------------------------------------|
|                                                 |                                               |
| Longueur de la chaîne de caractères             |                                               |
| Découpage                                       |                                               |
| Adresse IP privée réservée de classe            |                                               |
| Si Masque de sous réseau                        |                                               |
|                                                 |                                               |
| Adresse du sous réseau                          | Reset                                         |
| Adresse de diffusion                            |                                               |
|                                                 |                                               |
| Messages                                        | 1                                             |
|                                                 |                                               |
|                                                 |                                               |
| Post at                                         | ÷.                                            |
|                                                 | <u>•</u>                                      |
| La Copier," Coller des messages dans notepad e. | stpassible                                    |
|                                                 | The second second second second second second |

Entrer chaque adresse IP du tableau ci-dessus dans le champ vert et procéder à l'analyse. Compléter les tableaux ci-dessous :

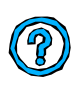

| RESEAU 1   | Adresse IP en décimal | Privée ? | Classe | Masque Réseau | Adresse IP en Binaire |
|------------|-----------------------|----------|--------|---------------|-----------------------|
|            |                       |          |        |               |                       |
| Client n°1 |                       |          |        |               |                       |
| Client n°2 |                       |          |        |               |                       |

#### AIDE : « Obtenir l'adresse IP en Binaire »

Ouvrir la « *Calculatrice scientifique de Windows* » et convertir chaque octet de l'adresse IP en binaire.

Pour cela :

#### Menu Affichage-->Scientifique puis cocher Dec.

Entrer le nombre décimal puis cocher **Bin**, noter le résultat dans le tableau.

Effacer et cocher **Dec** puis entrer le nombre décimal suivant etc...

| Coloration             |       |        |         |         |             |      | ΞÞ     |
|------------------------|-------|--------|---------|---------|-------------|------|--------|
| Edition _4/httpage_"/) |       |        |         |         |             |      |        |
|                        |       |        |         |         |             |      | 0      |
| Oten Ode Ode Of        | len 🕴 | Degris | 6 3     | 🗇 Radio | 69          | 00   | icades |
| Elev Elep              | -     | Retu   | a antis | JC      | CE          |      | C.     |
| SA FE                  | MC    | 7      |         | 9       | <i>.A</i> . | Mast | And    |
| Les des Les n          | ME    | 4      | 5       | 6       | +           | 0    | Ma     |
| and and the day        | ME    | 1      | 2       | 3       |             | Lati | feat : |
| 1 = x <sup>2</sup> H   | N+    |        | 44      |         |             | •    | Int    |
| 1 IN K2 1W             | p     | 4      |         |         |             | 1    | 4      |

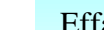

#### Si les adresses IP des PC ne sont pas privées :

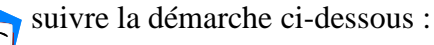

Configurer l'adresse IP et le masque de réseau Sous Windows XP :

Clic droit sur l'icône **Favoris Réseau** 

puis sur clic sur **Propriétés** 

Clic droit sur l'icône Connexion au réseau local puis sur clic sur Propriétés Connexion au réseau local Câble réseau non branché Realtek RTL8139/810x Fam

Dans l'onglet Général effectuer un clic sur la ligne Protocole Internet (TCP/IP) (voir ci-dessous) Sélectionner le Bouton Propriétés :

Dans la fenêtre *Propriétés du protocole Internet>>*Onglet Général , <u>on coche</u> Utiliser l'adresse IP suivante et <u>on remplit</u> la case Adresse IP puis <u>on remplit</u> la case Masque de sous réseau.

| Se connecter en utilsent                                                                                                    | Les peramètres P peuvent être déterminés automatiquement si votre réseau                          |
|----------------------------------------------------------------------------------------------------|---------------------------------------------------------------------------------------------------|
| WVIDIA nForce Networking Controlles                                                                                           | e permar, Sinon, vous devez demander les parametres le appropries à vore<br>administrateur réseau |
| Cette connexion utilise les éléments survents                                                                                 | 🖕 🦵 Obtenir une adresse IP automatiquement                                                        |
| The CommView Network Monitor                                                                                                  | C Littlicer l'adresse IP suivente                                                                 |
| Y PPPaEWin Protocol (Win 2000/P only)                                                                                         | Adresse P                                                                                         |
|                                                                                                    | Mesque de sous-reseau                                                                             |
| •                                                                                                    | Encourie ner deteut                                                                               |
| installer Docession Bropriétée                                                                                                | , and the Percer.                                                                                 |
| Description                                                                                                    | Clatere les salacres des centrais D16 automatouenem                                               |
| Protocole TCP/IP (Transmission Control Protocol/Internet<br>Protocol), Le protocole de reseau etendu par défaut qui permet la | Of Utiliser l'adresse de serveur DNS suivante :                                                   |
| communication entre différents réseaux interconnectés.                                                                        | Serveur DNS préféré                                                                               |
| Afficher l'icône dans in zone de notification une fois connecté                                                               | Serveyr DNS available                                                                             |
| Mindiguer si cette connexion a une connectivité limitée cu inexistente                                                        |                                                                                                   |
|                                                                                                    | Avera                                                                                             |

Cependant, il est intéressant de configurer le réseau en <u>classe B</u> (IP : 172.16.x.x à 172.31.x.x et masque : 255.255.0.0) ou <u>en classe C</u> (IP : 192.168.0.x à 192.168.254.x et masque : 255.255.255.0). (voir cours réseaux)

#### Deux nouveaux tableaux en cas de modification des adresses IP :

| RESEAU 1   |           | Nom du PC    |         | Adres  | se MAC        | Adresse IP            |
|------------|-----------|--------------|---------|--------|---------------|-----------------------|
|            |           |              |         |        |               |                       |
| Client n°1 |           |              |         |        |               |                       |
| Client n°2 |           |              |         |        |               |                       |
|            |           |              |         |        |               |                       |
| RESEAU 1   | Adresse 1 | P en décimal | Privée? | Classe | Masque Réseau | Adresse IP en Binaire |
|            |           |              |         |        |               |                       |
| Client n°1 |           |              |         |        |               |                       |
| Client n°2 |           |              |         |        |               |                       |

Le programme « Détection d'IP Privée » propose aussi une adresse de sous réseau et une adresse de diffusion Broadcast (diffusion à tous les membres du sous réseau). Compléter le tableau :

|          | Adresse du sous réseau | Adresse de diffusion | Masque de sous réseau |
|----------|------------------------|----------------------|-----------------------|
| RESEAU 1 |                        |                      |                       |

### 2. Vérification des résultats des tableaux précédents

| Commande |                               |                              |                               |
|----------|-------------------------------|------------------------------|-------------------------------|
| Dos:     | ipconfig 🗾                    |                              | Etat de la configuration IP   |
| Dos:     | ping -a127.0.0.1 ▼            |                              | Test du PC local              |
| Dos:     | arp -a 💌                      |                              | Table(s) ARP en cours         |
| Dos:     | netstat -a 💌                  |                              | Connexions et Ports en Ecoute |
| Dos:     | net view 💌                    | ]                            | Exploration du réseau         |
| Commande | à taper dans la fenêtre DOS o | ou Console Historique des co | ommandes utilisées            |

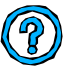

Il y a sur l'écran un raccourci vers la notice. Regardons là. Quelle commande utilise-t-on pour vérifier la configuration IP ? *Réponse* :.....

Sélectionner le bouton correspondant,

Une fenêtre de commande s'ouvre — Il suffit de taper la fonction apparaissant dans le champ jaune du logiciel ci-dessus. (Sous XP, le Copier/Coller est possible du champ jaune vers la fenêtre de commande.)

| C:\WINDOWS\system32\cmd.exe                                                            | - 🗆 🗙   |
|----------------------------------------------------------------------------------------|---------|
| Microsoft Windows XP Eversion 5.1.2600]<br><c> Copyright 1985-2001 Microsoft Corp.</c> | <b></b> |
| C:\Documents and Settings\NERIC>cd                                                     |         |
| C:\Documents and Settings>                                                             |         |
|                                                                                        |         |
|                                                                                        |         |
|                                                                                        |         |
|                                                                                        | +       |
| •                                                                                      | • //    |

#### Choisir un PC et noter les renseignements fournis par la commande :

| Nom du PC :            | Octet 1 | Octet 2 | Octet 3          | Octet 4          |
|------------------------|---------|---------|------------------|------------------|
| Adresse IP en décimal  |         |         |                  | <br>             |
| En décimal             |         |         | 1<br>1<br>1<br>1 | 1<br>1<br>1<br>1 |
| Masque de sous réseau  |         |         |                  |                  |
| En décimal             |         |         | <br> <br> <br>   |                  |
| Adresse IP en binaire  |         |         |                  |                  |
|                        |         |         |                  |                  |
| Masque de sous réseau  |         |         | 1<br>1<br>1      | 1<br>1<br>1      |
| en binaire             |         |         |                  | <br> <br>        |
| Opération ET bit à bit |         |         |                  |                  |
|                        |         |         | 1<br>1<br>1      |                  |
| Résultat converti en   |         |         |                  |                  |
| décimal                |         |         |                  |                  |

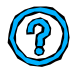

Comparer le résultat obtenu aux résultats du tableau de la page 1.

Réponse :....

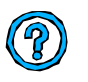

Reprendre l'adresse IP du PC en décimal et montrer qu'elle est composée de deux parties en tenant compte du résultat précédent.

Réponse :

#### *IP du PC = Net Id + Host Id =....*

Net Id : .....

Host Id :....

*TP N°1 Réseau 1- CI 12 – B52* 

2006 VI